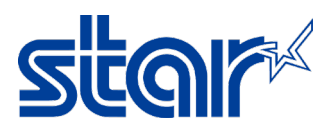

## How to install driver SK4-31, SK4-21, SK1-311, SK1-211 (In case Update Windows 11)

In case update windows to Windows 11 and the driver printer is not working.

1. Remove all printer driver queue of SK model on "Devices and Printers"

| $\leftarrow$ | $\rightarrow$ | $\sim$ | $\uparrow$ | ${\boldsymbol{\widehat{n}}} \rightarrow {\boldsymbol{Devices}}$ and ${\boldsymbol{Printers}}$ |
|--------------|---------------|--------|------------|-----------------------------------------------------------------------------------------------|
| Add          | a devi        | ce     | Add        | a printer                                                                                     |
|              |               |        |            |                                                                                               |

- 2. Uninstall current driver.
- 3. Restart PC
- 4. Install driver version UtilityPrinterDriver\_V20112 that can download driver from Star Website or contact Star
- 5. After finished installed
- 6. Check printer driver queue at Devices and Printers there is install driver automatic or not In case could not install driver automatic or unspecified, please Add driver by yourself via click "Add a Driver"

| $\leftarrow  \rightarrow  \cdot$ | ↑  ↑ Device   | ces and Printers    |                   |
|----------------------------------|---------------|---------------------|-------------------|
| Add a device                     | Add a printer | See what's printing | Print server prop |
| ✓ Unspecified (1)                | Ado           | l Printer           |                   |
| •                                |               |                     |                   |
| SK4-31                           |               |                     |                   |

Click "The Printer that I want isn't listed "
 Add a device

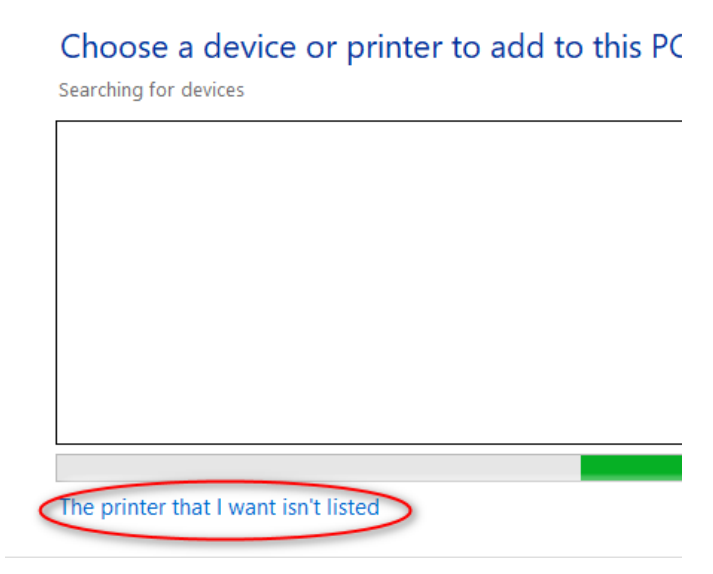

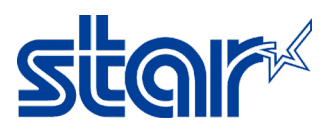

8. Click "Add a local printer or network print with manual settings" then click "Next"

🖶 Add Printer

| Find a printer by other options                                                             |        |
|---------------------------------------------------------------------------------------------|--------|
| ○ My printer is a little older. Help me find it.                                            |        |
| ◯ Select a shared printer by name                                                           |        |
|                                                                                             | Browse |
| Example: \\computername\printername or<br>http://computername/printers/printername/.printer |        |
| O Add a printer using an IP address or hostname                                             |        |
| ○ Add a Bluetooth, wireless or network discoverable printer                                 |        |
| • Add a local printer or network printer with manual settings                               |        |
|                                                                                             |        |
|                                                                                             |        |
| Next                                                                                        | Cance  |

9. Select "USB (SK4-31)" then click "Next" - Add Printer

| Choose a printer por           | t                                                 |                    |
|--------------------------------|---------------------------------------------------|--------------------|
| A printer port is a type of co | onnection that allows your computer to exchange i | information with a |
| Use an existing port:          | USB015 (SANEI SK4-31 Series)                      | ~                  |
| Create a new port:             |                                                   |                    |
| Type of port:                  | Adobe PDF Port Monitor                            | $\sim$             |

| el 📄 |
|------|

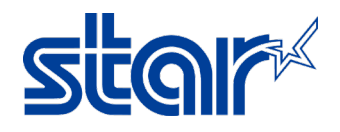

## 10. Click "Have Disk"

Install the printer driver

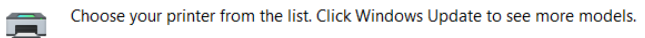

То

To install the driver from an installation CD, click Have Disk.

| Manufacturer Printers                      |                          |
|--------------------------------------------|--------------------------|
| Generic<br>Honeywell<br>Microsoft<br>GANFI |                          |
| Tell me why driver signing is important    | Windows Update Have Disk |
|                                            | Next Cancel              |

## 11. Click "Browse"

| istall Fro | m Disk                                                                                                    | ×            |
|------------|----------------------------------------------------------------------------------------------------|--------------|
| ~          | Insert the manufacturer's installation disk, and then make sure that the correct drive is selected below. | OK<br>Cancel |
|            | Copy manufacturer's files from:<br>D:\Sanei\UtilityPrinterDriver_V20112                                   | Browse       |

12. Choose driver file at path: C:\Program Files (x86)\Sanei Elec Inc\driver\printer\_driver\_us\ Locate File

| Look in:    | printer_driver_u      |                   | ✓ 🗿 🌶 📂 🞞 ▼            |             |
|-------------|-----------------------|-------------------|------------------------|-------------|
| <b>_</b>    | Name                  | ^                 | Date modified          | Тур         |
|             | <u>amd64</u>          |                   | 17/2/2022 15:04        | File        |
| uick access | <u>i386</u>           |                   | <u>17/2/2022 15:04</u> | File        |
|             | 🗟 <u>SD3-21-UNI-U</u> | <u>S</u>          | 24/10/2016 17:28       | <u>Set</u>  |
|             | 🔬 <u>SD3-22-UNI-U</u> | <u>S</u>          | 24/10/2016 17:35       | Setu        |
| Desktop     | SK1-21S-UNI-          | <u>US</u>         | 24/10/2016 17:54       | <u>Set</u>  |
| -           | SK1-31S-UNI-          | <u>US</u>         | 24/10/2016 17:57       | <u>Seti</u> |
|             | SK1-41S-UNI-          | <u>US</u>         | 24/10/2016 18:00       | <u>Set</u>  |
| Libraries   | <u>SK4-21S-UNI-</u>   | <u> </u>          | 26/12/2018 13:19       | <u>Set</u>  |
|             | SK4-31S-UNI-          | <u>US</u>         | 14/9/2018 9:39         | <u>Seti</u> |
| _           | SM4-21-UNI-U          | IS                | 24/12/2019 16:38       | <u>Set</u>  |
| This PC     | 🔬 <u>SM4-31-UNI-U</u> | <u>IS</u>         | 29/6/2020 16:12        | <u>Set</u>  |
| <b>*</b>    |                       |                   |                        |             |
| Network     |                       |                   |                        |             |
|             | File name:            | SD3-21-UNI-US.inf |                        | Ор          |
|             | Files of type:        | *.inf             | ~                      | Car         |

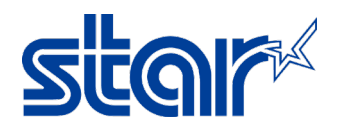

13. Click "OK"

| nstall Fro | m Disk                                                                                                    | ×            |
|------------|----------------------------------------------------------------------------------------------------|--------------|
|            | Insert the manufacturer's installation disk, and then make sure that the correct drive is selected below. | OK<br>Cancel |
|            | Copy manufacturer's files from:<br>C:\Program Files (x86)\Sanei Elec Inc\driver\printer_driv              | Browse       |

14. Select printer model and click "Next"

🖶 Add Printer

Install the printer driver

Choose your printer from the list. Click Windows Update to see more models.

To install the driver from an installation CD, click Have Disk.

| Printers                                |                |             |
|-----------------------------------------|----------------|-------------|
| 🔄 SANEI SK1-41S-UNI-US                  |                |             |
| SANEI SK4-21S-UNI-US                    |                |             |
| SANEI SK4-31S-UNI-US                    |                |             |
| SANEI SM4-21-UNI-US                     |                |             |
| SANEI SM4-31-UNI-US                     |                |             |
| This driver has an Authenticode(tm)     | Windows Update | Have Disk   |
| Tell me why driver signing is important |                |             |
|                                         |                |             |
|                                         | ×C             | Next Cancel |

15. Select and click "Next"

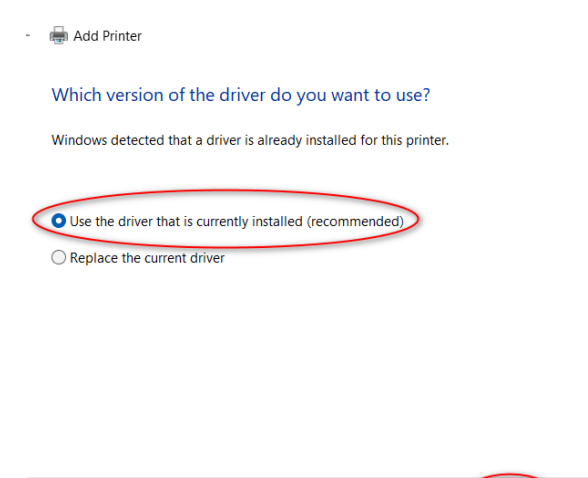

Next

Cancel

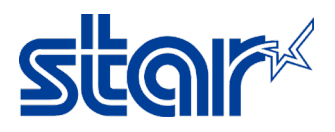

16. If don't want to change printer name, click "Next"

|   | 🖶 Add Printer  |                      |   |
|---|----------------|----------------------|---|
| ī | Type a printer | name                 | 7 |
|   | Printer name:  | SANEI SK4-21S-UNI-US |   |

This printer will be installed with the SANEI SK4-21S-UNI-US driver.

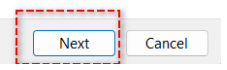

17. Select "Do not share this printer", Click "Next"

🖶 Add Printer

## **Printer Sharing**

If you want to share this printer, you must provide a share name. You can use the suggested name or type a new one. The share name will be visible to other network users.

| Control to a control to a |  |  |
|---------------------------|--|--|
|                           |  |  |
| Location:                 |  |  |
| Comment                   |  |  |
| commenta                  |  |  |

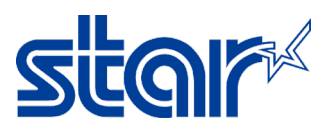

- 18. Click "Print a Test Page" for test printer can be printing or not then click "Finish"
- 🖶 Add Printer

| You've successfully added SANEI SK4-21S-UNI-US |
|------------------------------------------------|
| Set as the default printer                     |
|                                                |

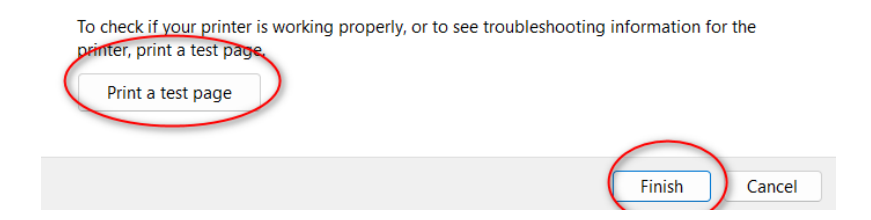

19. Check driver printer queue at "Devices and Printers"

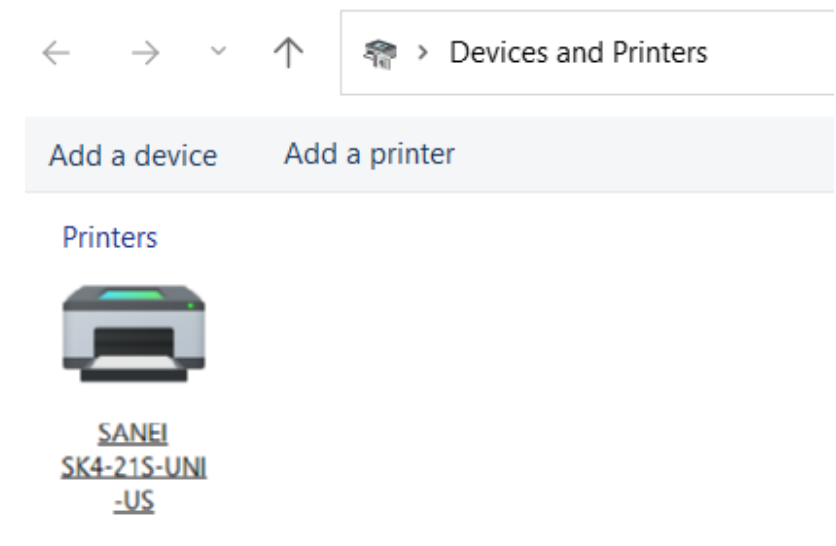